## **Entering Goals Related Assessments in JCampus Gradebook**

- 1. Go to Classroom, select a course, then a marking period as normal.
- 2. Click "Assignments", then "New" as normal.
- 3. Enter the Assignment Name.
- 4. Click on the "Performance" icon.

| ſ | Assignment Editor |      |                                  |             |  |
|---|-------------------|------|----------------------------------|-------------|--|
|   | Save              | Copy | C<br>Attach                      | Performance |  |
|   | Assignment Name : |      | Sample goal assessment by Jessie |             |  |

- a. Click in the "Goal Name" cell.
- b. Select the **<u>Student</u> "Goal**" that matches the course.
- c. Click "Add"

| Add Performance                    |  |  |  |  |  |
|------------------------------------|--|--|--|--|--|
| - Performance                      |  |  |  |  |  |
| Test Title :                       |  |  |  |  |  |
| Publish Date : 12/11/2023 06:47    |  |  |  |  |  |
| Live Start Date : 12/12/2023 06:47 |  |  |  |  |  |
| Live End Date : 12/12/2023 06:47   |  |  |  |  |  |
| Time Limit : 0                     |  |  |  |  |  |
| Randomize Questions & Answers      |  |  |  |  |  |
| - Goal                             |  |  |  |  |  |
| Goal ELA 8th Grade                 |  |  |  |  |  |
| Update Cancel                      |  |  |  |  |  |

- 5. You are now back on the Assignment creation screen. Click "SAVE" to create the assignment.
- 6. You will notice the column created now has "G" (for goal) label on it.

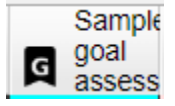

- 7. Enter the results as letter grades per normal, then save when done.
  - A = Advanced
  - B = Mastery
  - C = Basic
  - D = Approaching Basic
  - F = Unsatisfactory

- 8. Remove the assignment from grade calculations and Student Progress Center:
  - a. Click Grades icon. Click "Drop Lowest / Highest".

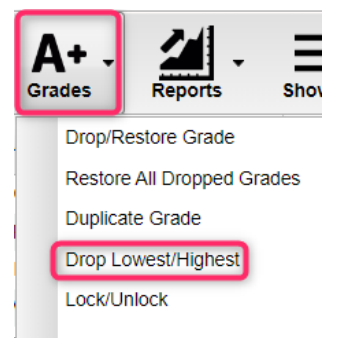

b. Select the assessment assignment created, then click "Apply Drop".

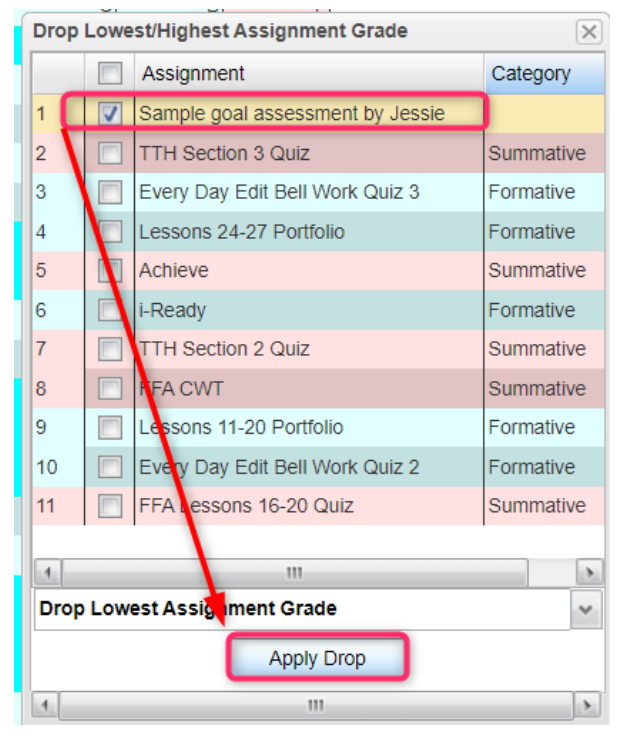

- c. The assignments will be "grayed" out.
  - i. These will not be part of the average for the grading period.
  - ii. These will not show on the student progress center.

## 9. Entering results for students after initial assignment creation:

- a. Click in the cell of the student and enter the letter grade.
- b. Repeat steps in #8 above to drop this newly entered grade from being averaged in.

## 10. Editing grades previously entered:

- a. Click on any cell of a dropped grade in the assignment.
- b. Click Grades, then "Restore" all Dropped Grades.
- c. The grayed out grades will be regular black editable cells.
- d. Make adjustments, then put back to "dropped" by doing step #8.